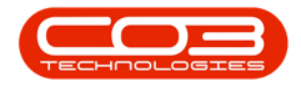

# **SERVICE**

## **MY WORK - PRINT A CALL REPORT**

You can use this report where the work order is associated with a **call**.

Ribbon Access: Service > My Work

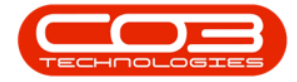

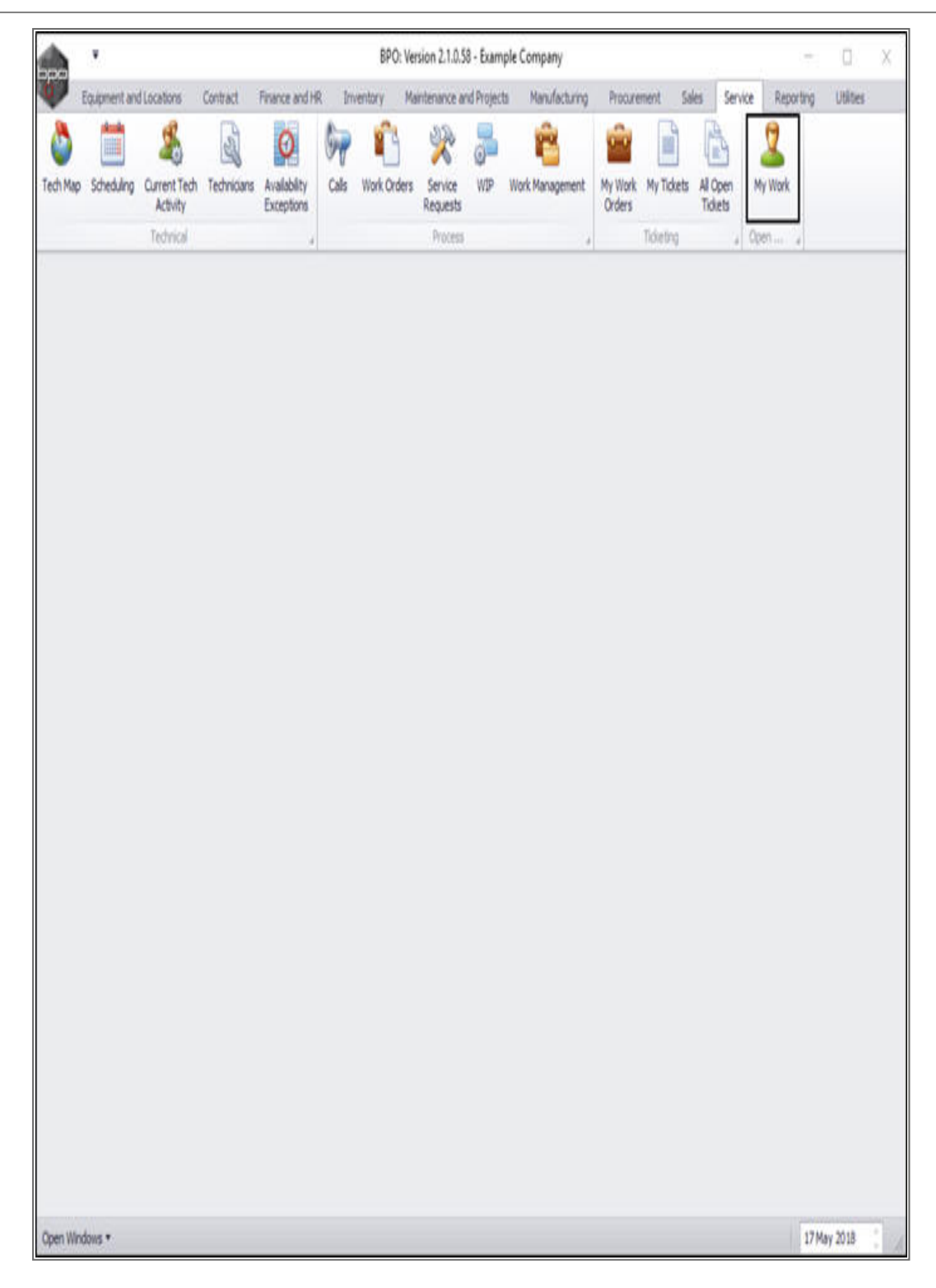

The *My Work* listing screen will be displayed.

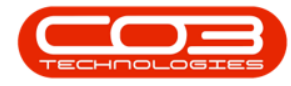

- Click on the *row selector* in front of a *work order* that is associated with a *call*.
  - Note: You can see whether the work order is associated with a Call by checking the *Origin Ref* column.
- Click on **Print Call Report**.

Help v2.5.0.14 - Pg 3 - Printed: 25/06/2024

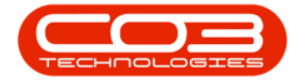

|          | ٧              | My Work - BPO: Version 2.1.0.58 - Example Company — 🛛 🛛 |             |                  |              |           |          |                   |             |       |              |            |              |                  |           |       |
|----------|----------------|---------------------------------------------------------|-------------|------------------|--------------|-----------|----------|-------------------|-------------|-------|--------------|------------|--------------|------------------|-----------|-------|
| <b>W</b> | Home           | Equipment                                               | t and Locat | tons Contrac     | t Finance an | dHR Ir    | nventory | Maintenance and P | rojects Man | ulict | uring Procu  | enent Sale | is Service F | Leporting Utilit | ei - 1    | Ø X   |
| Add      | C/2<br>Edit    | Complete                                                | G<br>Start  | Save Layout      | Workspaces   | Print Cal | Print    | Service Project   | Wew Custom  | ner   | Export       | Refresh    |              |                  |           |       |
|          |                |                                                         |             |                  | ·            | Report    | WO       | History Progress  |             |       | Print        | -          |              |                  |           |       |
| 101-10.0 | nuce<br>Marcel | sang                                                    | 4           | Form             | 1 3          |           | PINC     | 4                 | 1CI         | *     | cipor 4      | CUTER      | 1            |                  |           | -     |
| WORK (   | Joers          | Work Requi                                              | 615         |                  |              |           |          |                   |             | -     |              |            |              |                  | 7         |       |
| Daga     |                |                                                         |             |                  |              |           |          |                   |             |       |              |            |              | 1                |           |       |
| WOO      | lode           | WODe                                                    | scription   |                  | SiteName     | Status    | WOType   | WOTypeDesc        | OriginRef   | Orig  | gnDesc       | OriginType | CustomerCode | CustomerName     | DeptName  | Sche  |
| 7        |                |                                                         |             |                  |              |           |          | Report            |             |       |              |            |              |                  |           |       |
| W        | /0000159       | 2 RSIVI                                                 | .27.0.0 -1  | ssue - Part Cate | g Durban     | M         | DR       | Default           | PR30000098  | Ste   | Inspectino   | PMNG       | HOP001       | Hope Works       | Technical | 19.9  |
| ) E V    | 0000166        | 4 Toner I                                               | check and a | dean required    | Durban       | 0         | REP      | Machine Repairs   | CN0000566   | Ton   | ver required | CALL       | HOPODI       | Hope Works       | Technical | 22.14 |
| ER W     | 0000161        | 5 Greater                                               | o for proo  | equired          | Durban       | 0         | GEDV     | harulacturing     |             |       |              |            |              |                  |           | 15.1  |
| E W      | 0000166        | 3 Copier                                                | to be repa  | ired             | Durban       | 0         | REP      | Machine Repairs   |             |       |              |            |              |                  |           | 15M   |
|          |                |                                                         |             |                  |              |           |          |                   |             |       |              |            |              |                  |           |       |
|          |                |                                                         |             |                  |              |           |          |                   |             |       |              |            |              |                  |           |       |

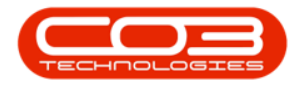

- A *Report Generation* message box will pop up asking;
  - Do you want to print the call report for Work Order
    - []?
- Click on Yes.

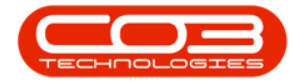

| <b>*</b>          |                       |                     |               | MyW                  | /ork - BPO: | Version 2.1.0.58 - 1                | xample Comp | pany             |            |                   | ۳. ۵         | ×          |
|-------------------|-----------------------|---------------------|---------------|----------------------|-------------|-------------------------------------|-------------|------------------|------------|-------------------|--------------|------------|
| W Home Eq         | supment and Locatio   | ns Contract Fi      | nance and H   | R Inver              | ntory Mai   | ntenance and Projec                 | ts Manufact | uring Procuremen | t Sales 1  | Service Reporting | Utilities -  | <i>θ</i> ) |
| 🚱 🚺               | Ø 🔇                   | 2                   |               |                      | 1           | × 1                                 | 2           |                  |            |                   |              |            |
| Add Edit C        | iomplete Start        | Save Layout Wo      | rkspaces<br>• | Print Call<br>Report | Print<br>WO | Service Project<br>History Progress | View Custom | er Export        | Refresh    |                   |              |            |
| Processi          | ng j                  | Format              | -             | 1100                 | Print       |                                     | Vieni       | , Export ,       | Current.   |                   |              |            |
| Work Orders W     | ork Requests          |                     |               |                      |             |                                     |             |                  |            |                   |              |            |
| Drag a colum héád | er here to group by i | hat column          |               |                      |             |                                     |             |                  |            |                   | 1            | 1          |
| WOCode            | W0Description         |                     | SiteName      | Status               | WOType      | WOTypeDesc                          | OriginRef   | OriginDesc       | OriginType | CustomerCode      | CustomerName | Depthan    |
| •                 |                       |                     |               |                      |             |                                     |             |                  |            |                   |              |            |
| W00001592         | R51 V1.27.0.0 - Is    | sue - Part Categ    | Durban        | М                    | DR          | Default                             | PRJ0000098  | Site Inspectino  | PMING      | HOP001            | Hope Works   | Technica   |
| • E WO0001664     | Toner check and c     | lean required       | Durban        | 0                    | REP         | Machine Repairs                     | CN0000566   | Toner required   | CALL       | HOP001            | Hope Works   | Technica   |
| B WO0001616       | Created for produ     | ction batch - test2 | Durban        | 0                    | MN          | Manufacturing                       |             |                  |            |                   |              |            |
|                   | Machine service re    | iquired             | Durban        | 0                    | SERV        |                                     |             |                  |            |                   |              |            |
| E WO0001663       | Copier to be repair   | red                 | Durban        | 0                    | REP         | Machine Repairs                     |             |                  |            |                   |              |            |
|                   |                       |                     |               |                      |             | Tes                                 | No          |                  |            |                   |              |            |
| Coen Windows *    |                       |                     |               |                      |             |                                     |             | 2                |            |                   | 21 May 2018  |            |

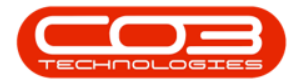

- The *Report Preview* screen will come up.
- From here you can *View*, *Print*, *Export* or *Email* the document.
- *Close* the Report Preview screen when done.

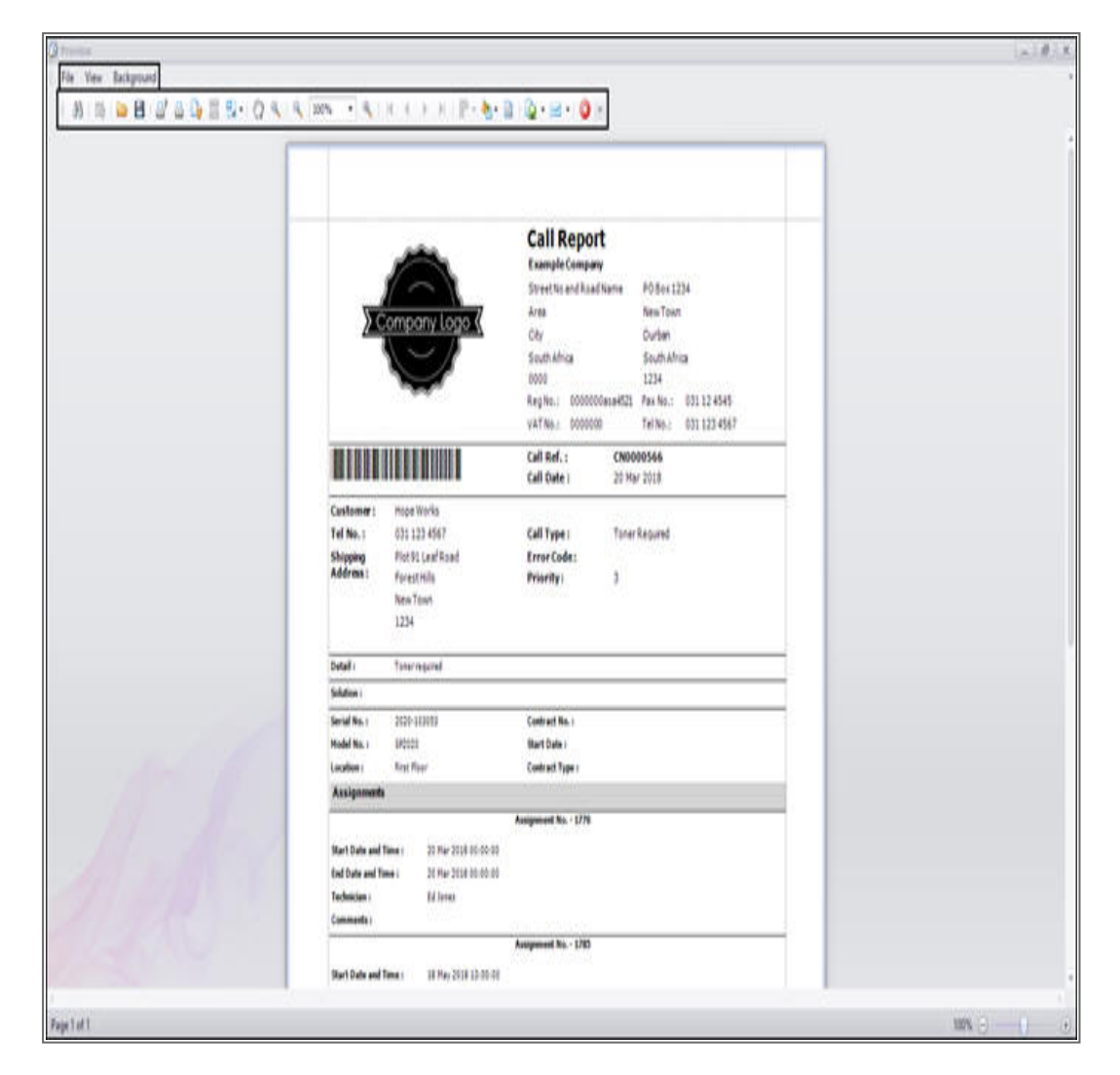

Note:

• If you initially selected a work order that was <u>not</u> associated with a Call, then a message box will pop up informing you that;

#### • The Work Order is not linked to a call.

 Click on *Ok*, then go back to the work orders list and select one that <u>is</u> attached to a call.

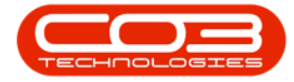

| •           |                        |                       |             | MyW                  | ork - BPO:  | Version 2.1.0.58 - 6                | xample Comp  | pany              |            |                   | 7 0          | X        |
|-------------|------------------------|-----------------------|-------------|----------------------|-------------|-------------------------------------|--------------|-------------------|------------|-------------------|--------------|----------|
| Home Home   | Equipment and Loca     | dons Contract Fi      | nance and i | HR Inven             | tory Mai    | ntenance and Projec                 | ts Manufacts | uring Procurement | t Sales 1  | Service Reporting | Utites       | 6 )      |
| G 🚺         | ł 🥑 🔇                  | 2                     | ÷           |                      |             | ×.                                  | 4            |                   | 3          |                   |              |          |
| Add Edit    | Complete Start         | Save Layout Wo        | rkspaces    | Print Call<br>Report | Print<br>WO | Service Project<br>History Progress | View Custom  | er Export         | Refresh    |                   |              |          |
| Pt          | ocessing               | . Format              | -           |                      | Print       |                                     | Vev          | A Export          | Qurrent :  | 1                 |              |          |
| Work Orders | Work Requests          |                       |             |                      |             |                                     |              |                   |            |                   |              |          |
|             | header here to group b | talcium               |             |                      |             |                                     |              |                   |            |                   |              |          |
| WOCode      | WODescription          |                       | SiteName    | Status               | WOType      | WOTypeDesc                          | OriginRef    | OriginDesc        | OriginType | CustomerCode      | CustomerName | DeptNan  |
| ,           |                        |                       |             |                      |             |                                     |              |                   |            |                   |              |          |
| W0000       | 592 RSI V1.27.0.0      | Issue - Part Categ    | Durban      | м                    | DR          | Default                             | PR30000098   | Site Inspectino   | PMNG       | HOP001            | Hope Works   | Technica |
| E W00001    | 664 Toner check an     | d dean required       | Durban      | 0                    | REP         | Machine Repairs                     | CN0000566    | Toner required    | CALL       | HOP001            | Hope Works   | Technica |
| · W00001    | 616 Created for pro    | duction batch - test2 | Durban      | 0                    | MN          | Manufacturing                       |              |                   |            |                   |              |          |
| ES WOODD    | 662 Machine service    | required              | Durban      | 0                    | DED         | Marbina Danaire                     |              |                   |            |                   |              |          |
|             |                        |                       |             |                      |             | OK                                  | J            |                   |            |                   |              |          |
| (           |                        |                       |             |                      |             |                                     |              | -                 |            |                   |              |          |

#### MNU.073.015